# 湖南农业大学校园"一卡通"使用指南

# 一、 校园"一卡通"简介

湖南农业大学校园"一卡通"系统由学校与中国移动湖南省分公司、中国农业银行湖南省分行合作建设,具有在校园内实现图书借阅、 餐饮消费、超市购物、购水购电、上网缴费及信息查询、校园门禁等 功能。

校园卡分为正式卡和临时卡两种,正式卡仅面向学校教职员工和 学生发放。国家统招本、专科新生、研究生,首张校园卡免费发放。

校园"一卡通"还可以使用手机刷卡的方式,用手机实现校园卡的基本功能(原校园卡仍可同时正常使用),但只能使用中国移动的手机号段。

# 二、校园"一卡通"自助服务

#### 1、网站自助服务

校园"一卡通"网站 http://ykt.hunau.edu.cn 提供校园卡挂失、密 码修改、余额查询、消费记录查询等基本服务(限校园网访问)。

#### 2、自助服务终端

校园"一卡通"自助服务终端分布于各学生食堂、教学楼区,通常由一台查询机和圈存机组成,24小时提供校园"一卡通"自助服务。以下为校园"一卡通"自助服务终端分布点:

| 地点   | 数量 | 地点    | 数量 | 地点     | 数量 |
|------|----|-------|----|--------|----|
| 芷兰食堂 | 2  | 第六教学楼 | 2  | 第十一教学楼 | 1  |
| 金岸食堂 | 2  | 第七教学楼 | 1  | 图书馆    | 1  |
| 东湖食堂 | 2  | 第八教学楼 | 1  | 行政楼    | 1  |
| 丰泽食堂 | 2  | 第九教学楼 | 1  | 克明面馆   | 1  |
| 芷兰澡堂 | 1  | 第十教学楼 | 1  | 东之源超市  | 1  |

## 三、 校园卡安全

#### 1 校园卡丢失

校园卡丢失后应立即通过自助服务终端、"一卡通"网站或前往 卡务中心挂失,避免卡内余额被他人消费,然后携带本人有效证件前 往卡务中心办理补卡手续。

#### 2 校园卡冻结

校园卡如果因使用不当被冻结,请携带本人有效证件到卡务中心 办理解冻手续。

#### 3 校园卡密码

校园卡密码分为消费密码与查询密码两种。查询密码用于挂失及 查询消费记录等操作,消费总额超过单日限额时(默认为50元)则 需要输入消费密码。

初始消费密码与查询密码均为本人身份证后6位数字。查询密码 和单日消费限额可以在网站自助修改,<u>消费密码只能在卡务中心或通</u> 过自助服务终端的圈存机修改(需要写卡)。

#### 4 消费记录查询

可通过以下三种方式进行查询:

 1)登录校园"一卡通"服务网站查询,服务网址为: http://ykt.hunau.edu.cn;

2) 通过自助服务站查询;

3) 前往卡务中心查询。

#### 5 校园卡保管

不要弯折、污损、拆解校园卡,不要在校园卡上刻划、穿孔,不 要将校园卡置于高磁、高温场所。

## 四、校园卡充值

可通过以下几种方式进行充值:

1)携带校园卡前往各食堂充值点充值;

2) 使用自助圈存机将中国农业银行卡中的金额充入校园卡;

3) 携带校园卡前往卡务中心充值;

4) 使用农业银行网银和手机银行充值;

5) 使用现金充值机充值。

## 五、手机一卡通

需要使用手机一卡通的同学,先到中国移动校内营业点更换专用 的手机 SIM 卡(号码不变),然后到学校信息网络中心办理校园卡开 通相关手续(原校园卡仍可照常使用)。

## 六、校园"一卡通"圈存功能使用介绍

校园"一卡通"圈存系统能将农业银行卡中的资金圈(存) 入对应的校园卡,实现校内消费的功能。校园"一卡通"圈存系 统能有效减少银行排队取款和现金充值环节,为师生员工提供更为便 捷的生活方式。

办理"一卡通"圈存业务流程如下:

# 1. 将"银行卡"与"校园卡"进行绑定

为确保资金安全,系统实行"银行卡"与"校园卡"一一绑定的方式,即银行卡中的资金只能被圈入唯一绑定的校园卡。

本、专科新生统一由卡务中心将校园卡绑定到代缴学费用的农业银行卡。

换卡后需要重新绑定银行卡的用户可登录 http://www.hunau.net/xxzc/,按要求填写个人相关真实信息,卡务 中心按有关程序提交农业银行处理后即可实现圈存功能。

注意事项:

1) 绑定错误或银行卡更换(需要重新绑定)不能实现圈存 功能;

2)圈存业务只能使用中国农业银行借记卡,推荐使用长沙 地区农行卡,异地卡将由农行参照异地业务标准收取费用;

## 2. 使用圈存机转账

1)选择"转账业务"中的"银行卡校园卡转账",显示界面如图
 1所示;

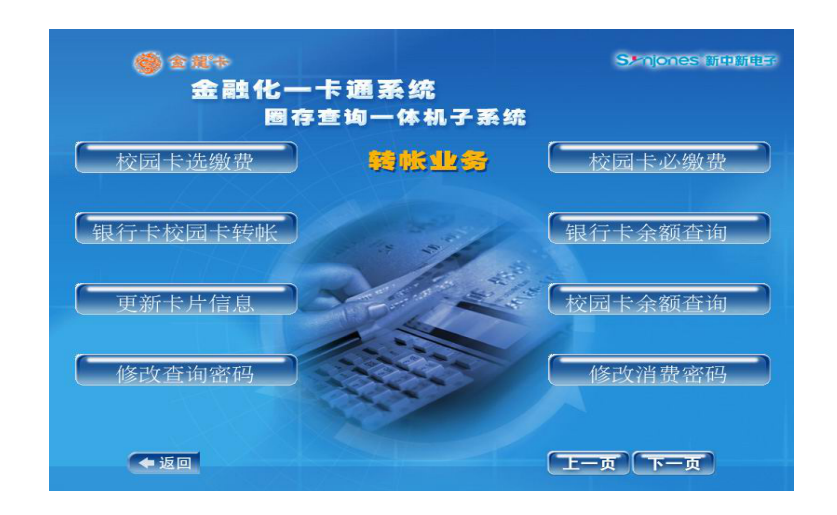

### 图 1 转帐业务功能界面

2)将校园卡放到相应位置。圈存过程中请不要移动校园卡,读
 卡设备将自动读取校园卡信息;

3)系统提示如图2所示("请刷银行卡")界面时,请将银行 卡放入右侧刷卡槽,由上至下匀速刷卡。

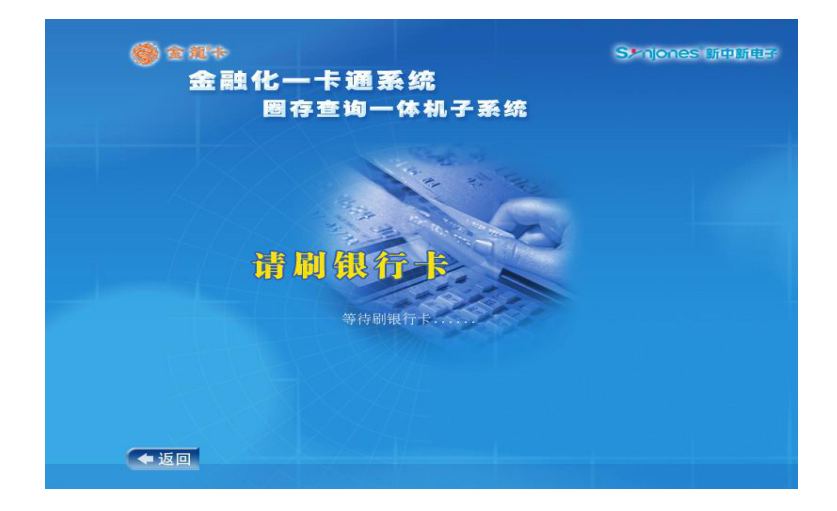

### 图 2 刷银行卡提示界面

4) 输入校园卡查询密码, 然后输入需转账金额。

注意:转账金额的单位为元。

确定后完成圈存(圈存过程中请不要移动校园卡),并可立即查

询到对应校园卡的圈存记录。

七、校园"一卡通"网上银行充值使用介绍

## 1.网上银行和手机银行充值介绍

为更好地方便校园卡充值,学校与中国农业银行湖南省分行合作 推出农行网上银行与手机银行为校园卡充值。

充值方式有两种: "农行网银+K宝"或"手机银行+动态口令卡"。 请根据个人情况任意选择一种。

### 注意事项:

1) 第一次充值要先将个人网银账号和校园卡号进行绑定;

2) 一个网银账号可以绑定多张校园卡,绑定后也可以取消绑定;

3) 充值金额单位为元,单次充值最多 500 元;

4)充值后在校内任意 POS 机上刷卡即可将所充金额写入校园卡, 也可到学校卡务中心(6教 213)写卡;

5)长沙地区外的农行网银也可以直接往校园卡充值,目前不收 取手续费,学生家长可以直接将生活费打入学生本人校园卡。

### 2 网上银行充值流程:

#### 1) 农行网银申请

申请方式方式如下(请仔细阅读下面图片中的文字文明)如图3。

| K宝证书客户申请                                                        | 动态口令卡客户申请                                                                               |
|-----------------------------------------------------------------|-----------------------------------------------------------------------------------------|
| 使用我行借记卡、准贷记卡或活期存折通过我行网点进行正式注册并领取K宝,下载K宝证书后使用证书登录,可获得所有个人网上银行服务。 | 使用我行借记卡、准贷记卡或活期存折通过我行网点进行正式注册并<br>领取动态口令卡,下载III证书后使用证书登录,可获得所有个人网上银行<br>服务,但转账和支付金额受限制。 |

图 3 农行网银申请方式

### 2) 用 K 宝使用证书登录农行网银

先插入K宝自动弹出中国农业银行页面,点击个人网上银行登陆,然后选择证书登陆,弹出选择证书,点击确定,如图4。

| ★ WARK : ● E WW 2000 WW 2000 * (1) 个人网银答录 中国农业银行  | 🌈 https://www.95599.cn/PersonalBank/startHnHtmlSessionAction.ehf - Windows Internet Ex                                                                                                    |
|---------------------------------------------------|----------------------------------------------------------------------------------------------------|
| • НОСИМИЕТ ПИТИТИТИТИТИТИТИТИТИТИТИТИТИТИТИТИТИТИ | Compared and the set of the set of t |
| 繁体中文   ENGLISH                                    | 法将数字证书                                                                                                    |
| <b>首页 农行风貌 投资若关系 1</b><br>个人网上银行   企业网上银行   电话银行  | ▲ 本 2 日 2 日 2 日 2 日 2 日 2 日 2 日 2 日 2 日 2                                                                                                    |
| 您现在的位置:首页 > 电子银行 > 网锅登录:                          | > ↑ 人同                                                                                                    |
| ● 证书登录                                            | [洋油信息 00)] 透着证书 07)]<br>職定 取消                                                                                                    |
| ⑦ 用户名登录 ○ 卡号登录                                    |                                                                                                    |
|                                                   | ● ● ● ● ● ● ● ● ● ● ● ● ● ● ● ● ● ● ●                                                                                                    |

图 4 K 宝登录网银界面

然后输入K宝密码,进入个人业务页面。

## 3) 绑定网银帐号和校园卡卡号

第一次支付时需要绑定网银帐号和校园卡号。

a. 依次点击"缴费支付"→"网上缴费"→"缴费信息维护";
b. 缴费收费行选择湖南分行,点击提交

c. 下拉菜单选择"湖南分行 | 代缴学费 | 农大一卡通", 输入要 绑定的"校园一卡通"卡号, 点击登记 (此步骤可重复操作, 用于 绑定或取消绑定多个一卡通卡号), 如图 5;

| <b> 中国农业银行</b><br>AGRICULTURAL RANK OF CHINA<br>个人网上银行 V6.0 2012-12-14 星明五 |                                      |                                                                                                    |                 | · <mark>益捐款</mark> 网银地图 安全逃出 |                        |
|----------------------------------------------------------------------------|--------------------------------------|----------------------------------------------------------------------------------------------------|-----------------|------------------------------|------------------------|
| 我的账户 转账汇款                                                                  | <u> </u>                             | 款 投资理财 客户服务 银医直通                                                                                                    | 分行特色            |                              |                        |
| 网上繳费 ▼ 账单支付 ▼ 目                                                            | 网上支付 Y                               |                                                                                                    |                 |                              |                        |
| € 快捷菜单 定制 >                                                                | <b>② 念现在的位置是: 缴费</b> 支付:             | >网上载费>数费信息维护                                                                                                    |                 |                              | 您的客户号:1643502556086528 |
| • 账户查询                                                                     | <b>缴</b> 费信息维护                       |                                                                                                    |                 |                              |                        |
| • 快捷转账                                                                     | 您可以登记的嫩费业务                           |                                                                                                    |                 |                              |                        |
| <ul> <li>网上缴费</li> </ul>                                                   | 撤费类型                                 | 请选择您要登记的缴费业务                                                                                                    | *               |                              |                        |
| • 信用卡自助还款                                                                  |                                      | 请选择您要登记的缴费业务<br>湖南分行 代收体育彩票费 体彩站点                                                                                            | 登记              |                              |                        |
| <ul> <li>持有基金</li> </ul>                                                   | かされない さんは 西川 か                       | 湖南分行 代收有线电视收视费 郴州<br>湖南公行 代收有线电视收视费 永州公水游城中                                                                                  |                 |                              |                        |
| 14A                                                                        | SCREENSRES                           | 湖南分行 代收有线电视收视费 永州零陵区城内                                                                                                    |                 |                              |                        |
| 🚽 重要公告 🛛 更多 🕨                                                              | 选择 缴费分行                              | 湖南分行  代收有线电视收视费  永州冷水滩区农网                                                                                                    | 名称              | 缴费号码                         | 详细信息                   |
| • 关于平安银行合并公告                                                               | 湖南分行                                 | 湖南分行 代收有线电视收视簧 冰州等被区农内<br>湖南分行 代收有线电视收视费 怀化                                                                                  | 一卡通             | 47269                        | <u>详细信息</u>            |
| <ul> <li>         • 会議委任人協会提示      </li> </ul>                             | 全选                                   | 湖南分行 代收水费 湘潭<br>湖南公行 代收由弗 賞演                                                                                                 |                 |                              |                        |
| · · · · · · · · · · · · · · · · · · ·                                      |                                      |                                                                                                    | 关闭              |                              |                        |
|                                                                            | 🪺 帮助和其他                              | 湖南分行 代收福利彩票费 即开型站点<br>湖南分行 代收福利彩画费 开乐彩站占                                                                                     |                 |                              |                        |
| 音户服务中心<br>Customer service contrer<br>「95599                               | 1. 请选择缴费项目,并输入相觃<br>2. 请选择已登记的缴费业务,5 | (前語分白代弦字波) 法大手通<br>(前語分白代弦字波) 法之子后通<br>(前語分石代弦弦动电话度) 開新能动<br>(前語分石代弦弦动电话度) 開新能动<br>(前語分石代弦弦动电话度) 開新能动<br>(前影石) 代收容动电话度) 開新电信 | ,可查询该缴费业务的详细信息, |                              |                        |

#### 4) 网银往校园卡充值

a. 点击"网上缴费","缴费信息"选择"代收学费 | 农大一卡通 | 校园卡号 | 湖南分行", 然后提交, 如图 6;

| 网上缴费 |                                                             |         |
|------|-------------------------------------------------------------|---------|
| 缴费信息 | 请选择缴费类型                                                     | *       |
|      | 诸选择缴费类型<br>代收学费 农大一卡通 47269  湖南分行<br>代收学费 农大一卡通 75382  湖南分行 | 交 重置 取消 |

图 6 缴费信息选择界面

b. 转到支付页面,输入缴款金额(注意:单位为元),账户信息选择自己的银行卡号,支付密码为银行卡密码,如图7;

| ·····                     |                                                               |                                   | ; <b>••••</b>               | -                                                 |
|---------------------------|---------------------------------------------------------------|-----------------------------------|-----------------------------|---------------------------------------------------|
| 中国农业<br>AGRICULTURAL BANK | <b>银行</b><br>pr cuuxa 个人网上银行 V6.0 20                          | 12-12-14 星期五                      | 公益捐款 网银地                    |                                                   |
| 我的账户 转账汇款                 | <u> </u>                                                      | 投资理财 客户服务 银医直通                    | 分行特色                        |                                                   |
| 网上缴费 ➤ 账单支付 ➤             | 网上支付 >                                                        |                                   |                             |                                                   |
| ● 快捷菜单 定制 >               | 2 意现在的位置是: 缴费支付>网上缴费>网上缴费 您的客户号:1643502557                    |                                   |                             | 您的客户号: 1643502556086526                           |
| <ul> <li>账户查询</li> </ul>  | 收费单位                                                          | 收费单位 农大一卡通                        |                             |                                                   |
| <ul> <li>快捷转账</li> </ul>  | 校园卡卡号                                                         | 47269                             |                             |                                                   |
| <ul> <li>网上繳费</li> </ul>  | 欠费                                                            | 手续费                               | 上次余额                        | 应收合计                                              |
| • 信用卡自助还款                 | 0                                                             | 0.00                              | 0                           | 0                                                 |
| <ul> <li>持有基金</li> </ul>  | 预缴金额                                                          | 2                                 |                             |                                                   |
| 142h                      |                                                               | 缴                                 | 费 明 细 惛 况                   |                                                   |
| 💡 重要公告 🛛 更多 🛛             | 客户名称:周茁                                                       | 校园卡余额:8.50                        | 温馨提示:校园卡充值单笔不能超过500.00元/谢谢合 | 作                                                 |
| • 关于平安银行合并公告              | 账户信息                                                          | 湖南分行  6228481091359312517  借记卡  人 | 式市  本市 👻                    |                                                   |
| • 金e顺小达人安全提示              | 支付密码                                                          | •••••                             |                             |                                                   |
| 🙀 优惠活动 详情                 | 提交 重置 取消                                                      |                                   |                             |                                                   |
|                           |                                                               |                                   |                             |                                                   |
| CUSTOMER SERVICE CENTER   | 1、选择缴费账户,输入账户的支付密码,点击"提交"按钮;若需重新选择,请点击"重置"按钮;放弃本操作,请点击"取消"按钮。 |                                   |                             |                                                   |
| 中国农业银行版权所有                |                                                               |                                   |                             | All Rights Reserved by Agricultural Bank of China |

### 图 7 网银支付界面

c. 在账户查询中查看明细,确定一卡通充值是否成功。

### 5) 充值金额写入校园卡

a. 执卡到校内任意可以消费的一卡通 POS 机上刷卡,即可将金额写 入校园卡;

b. 如果上述方式写卡不成功,可到卡务中心(6教213)刷卡。

## 3 手机银行充值流程请登录信息网络中心主页查看。

# 八、联系方式

卡务中心联系地址: 第六教学楼 213 室

卡务中心服务电话: 0731-84617234

信息网络中心主页: http://nic.hunau.edu.cn

信息网络中心信箱: nic@hunau..edu.cn

湖南农业大学信息网络中心